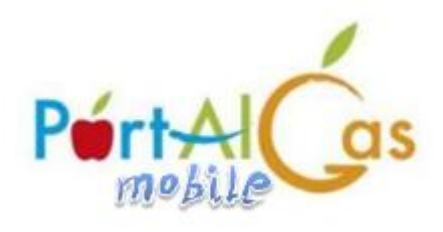

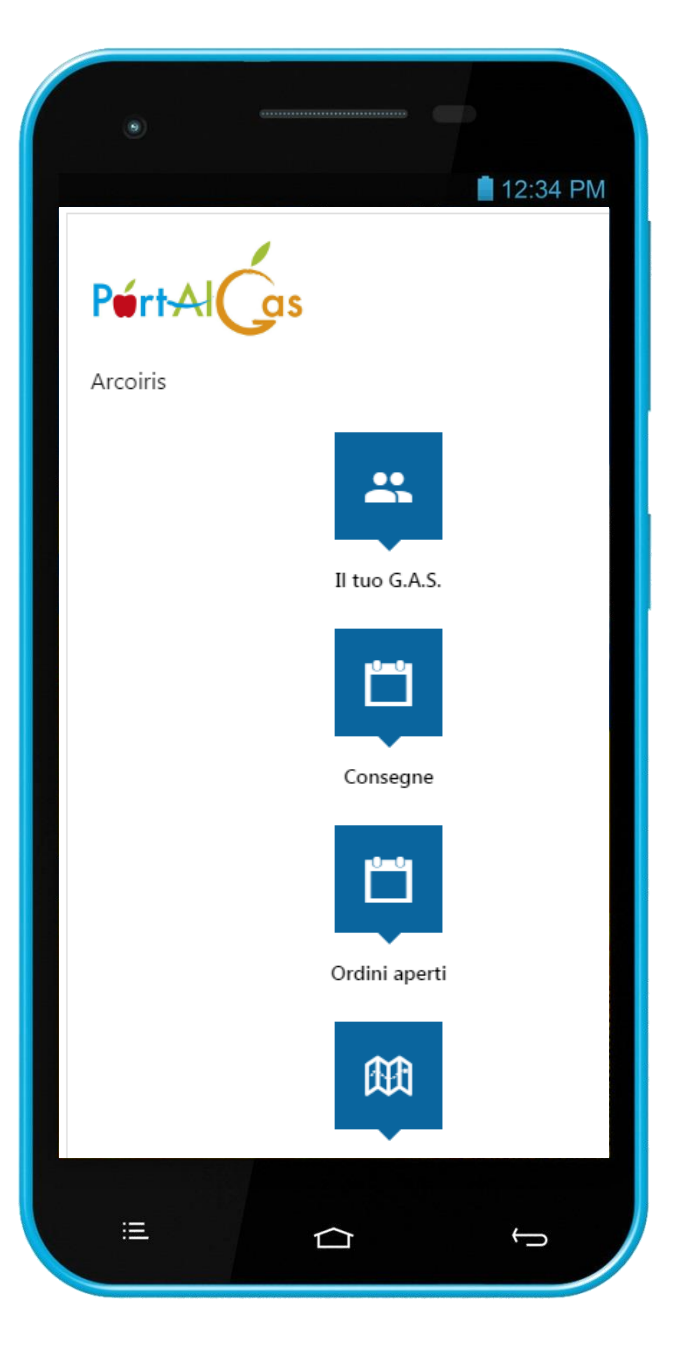

Si ringrazia per il documento il Presidente del Gas Arcoiris

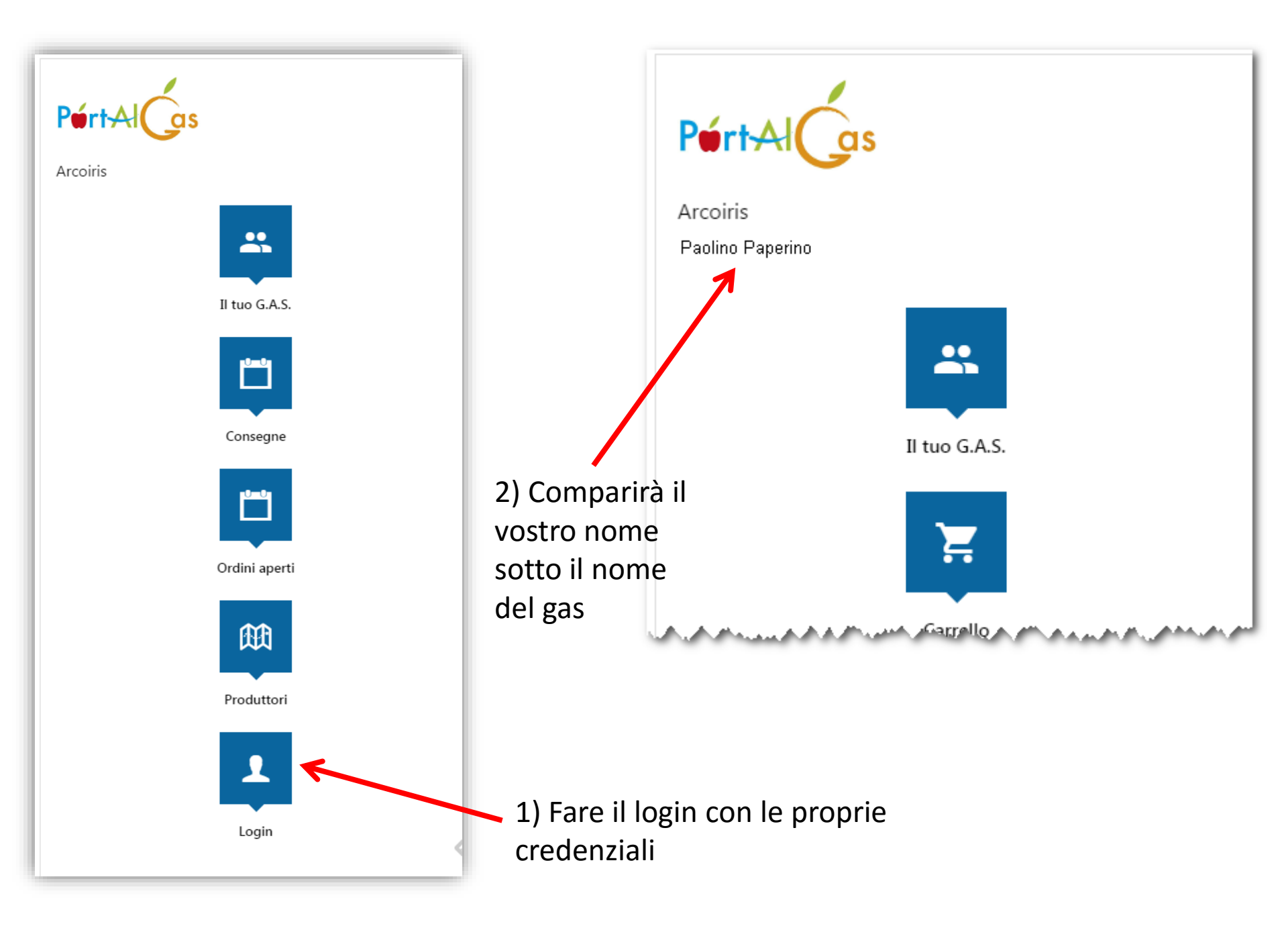

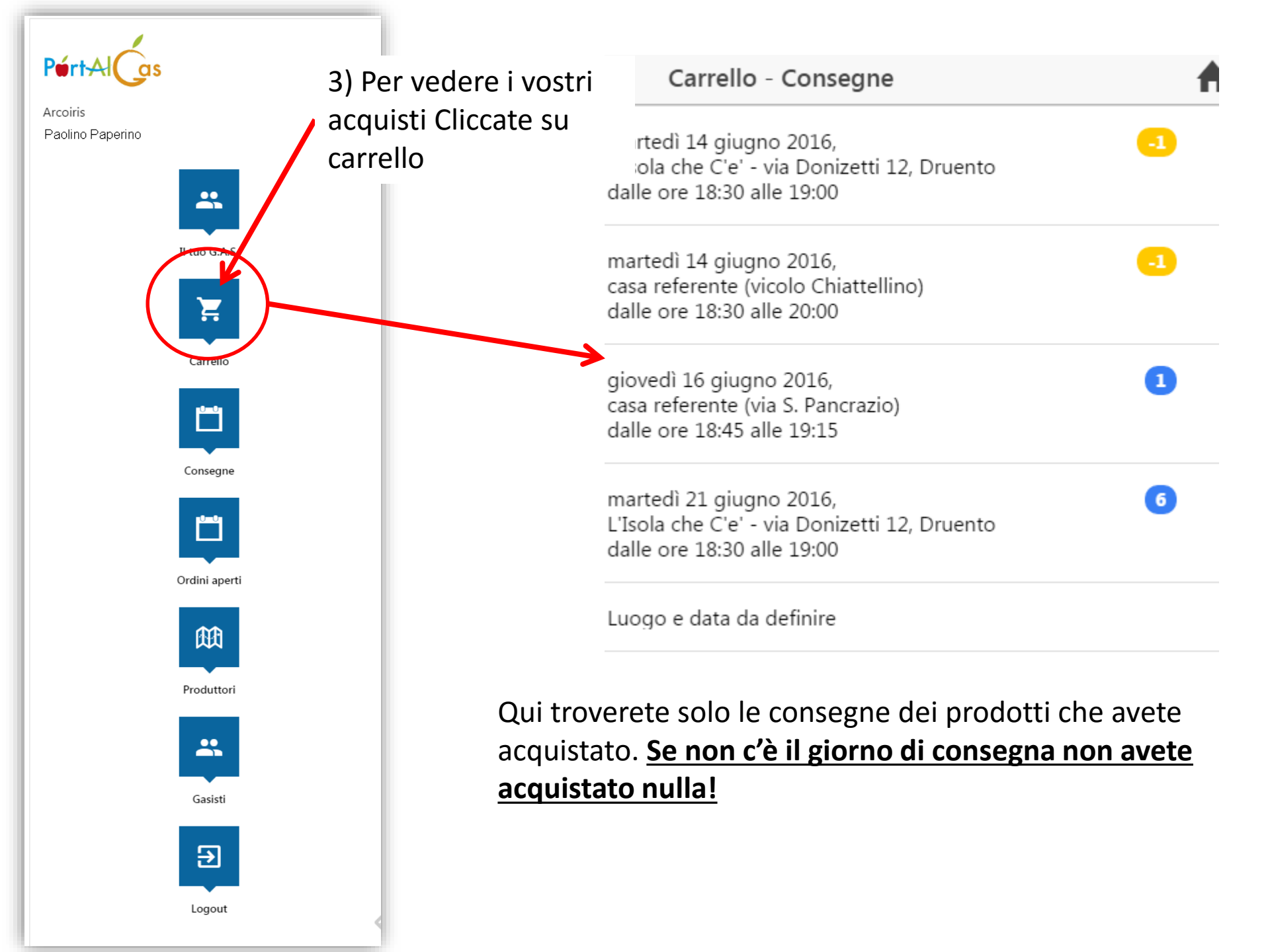

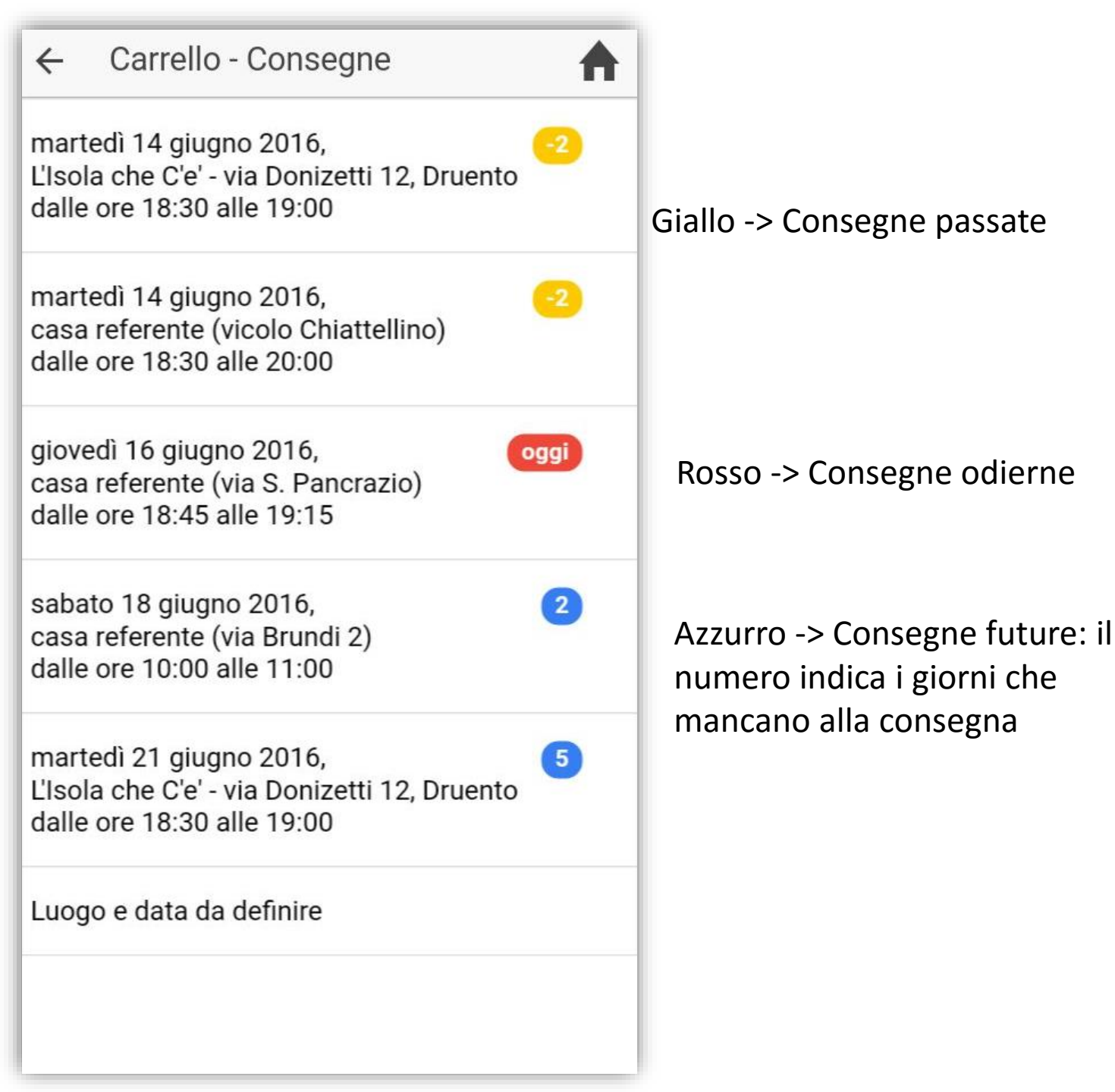

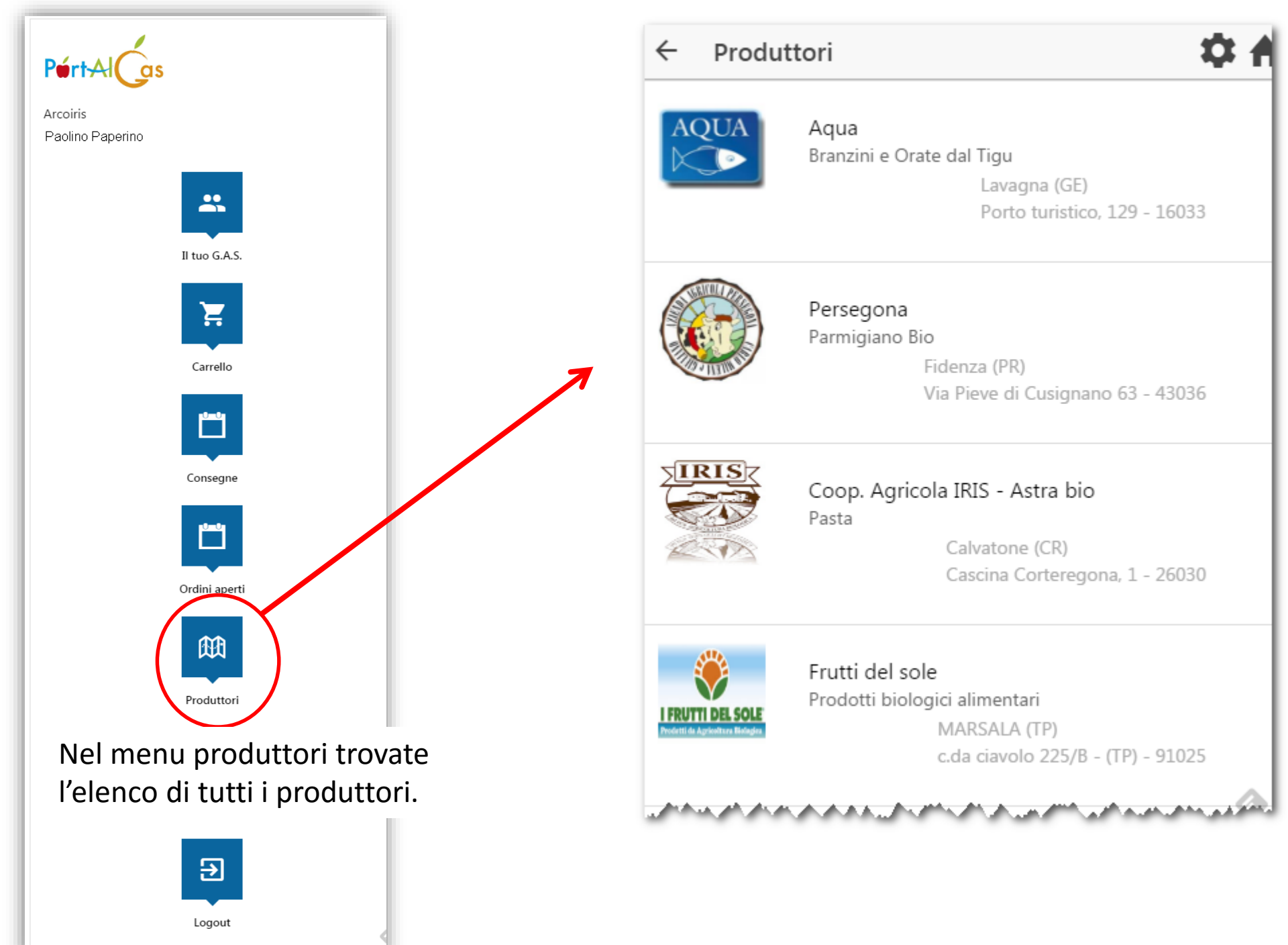

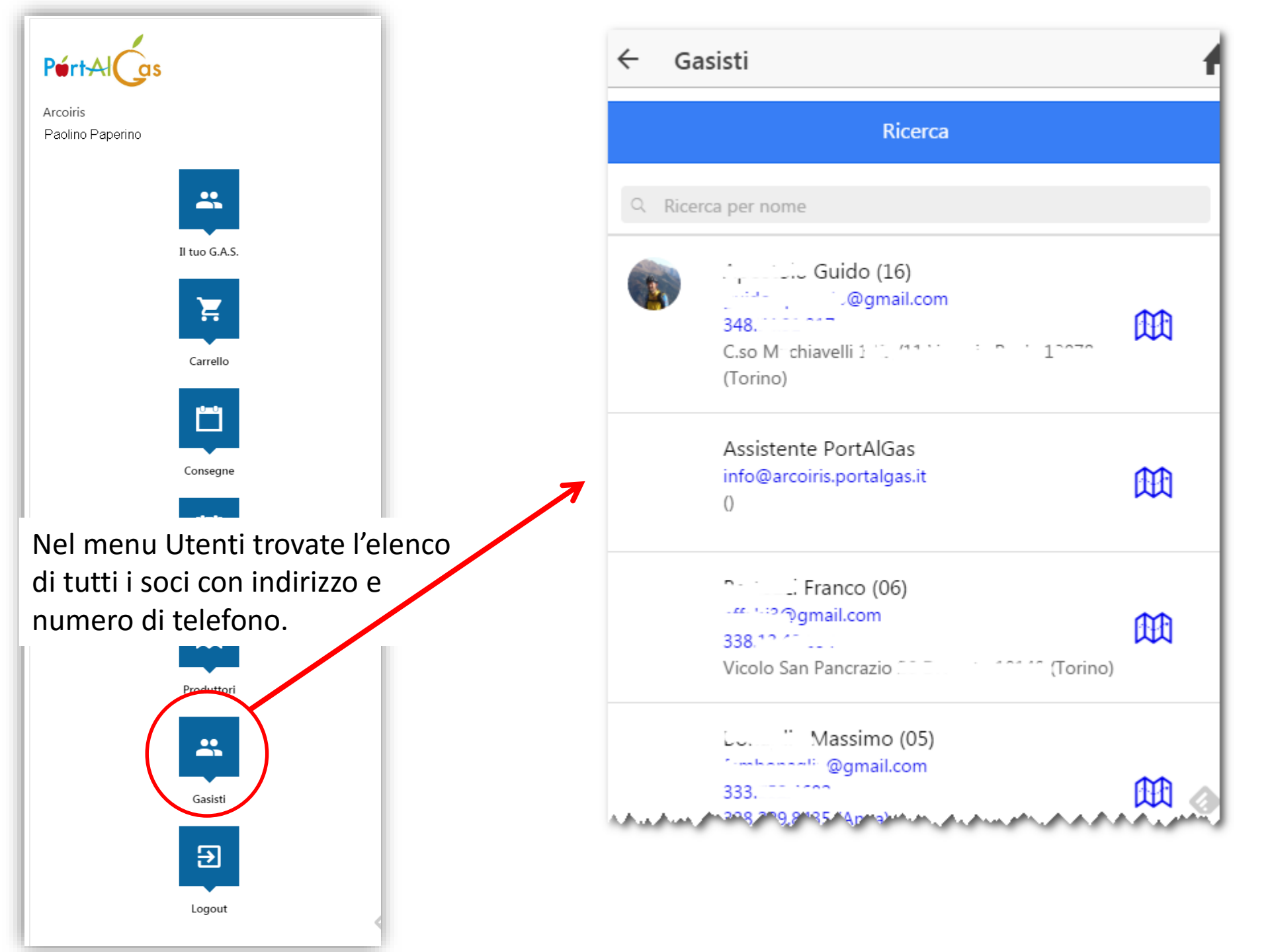

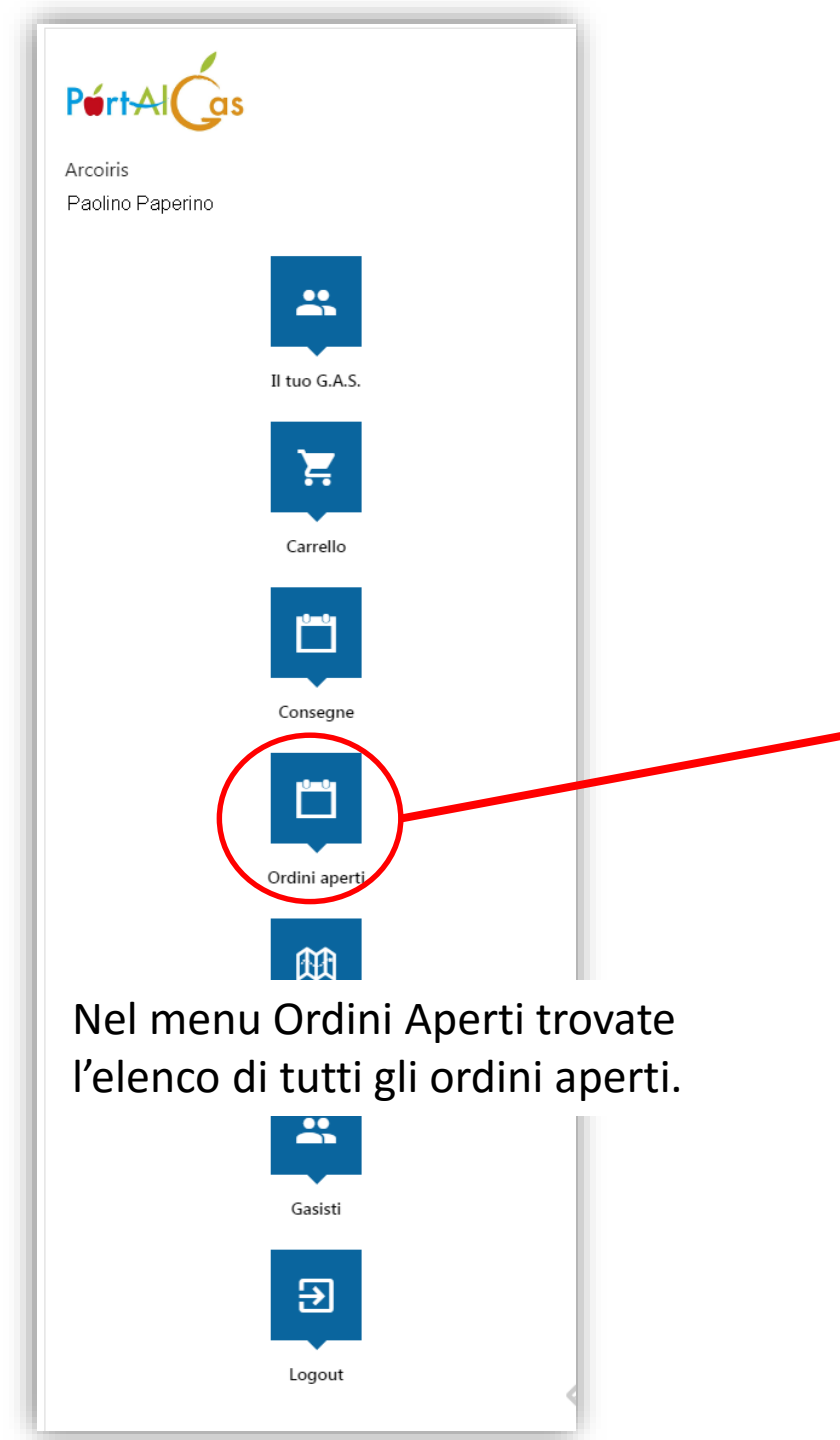

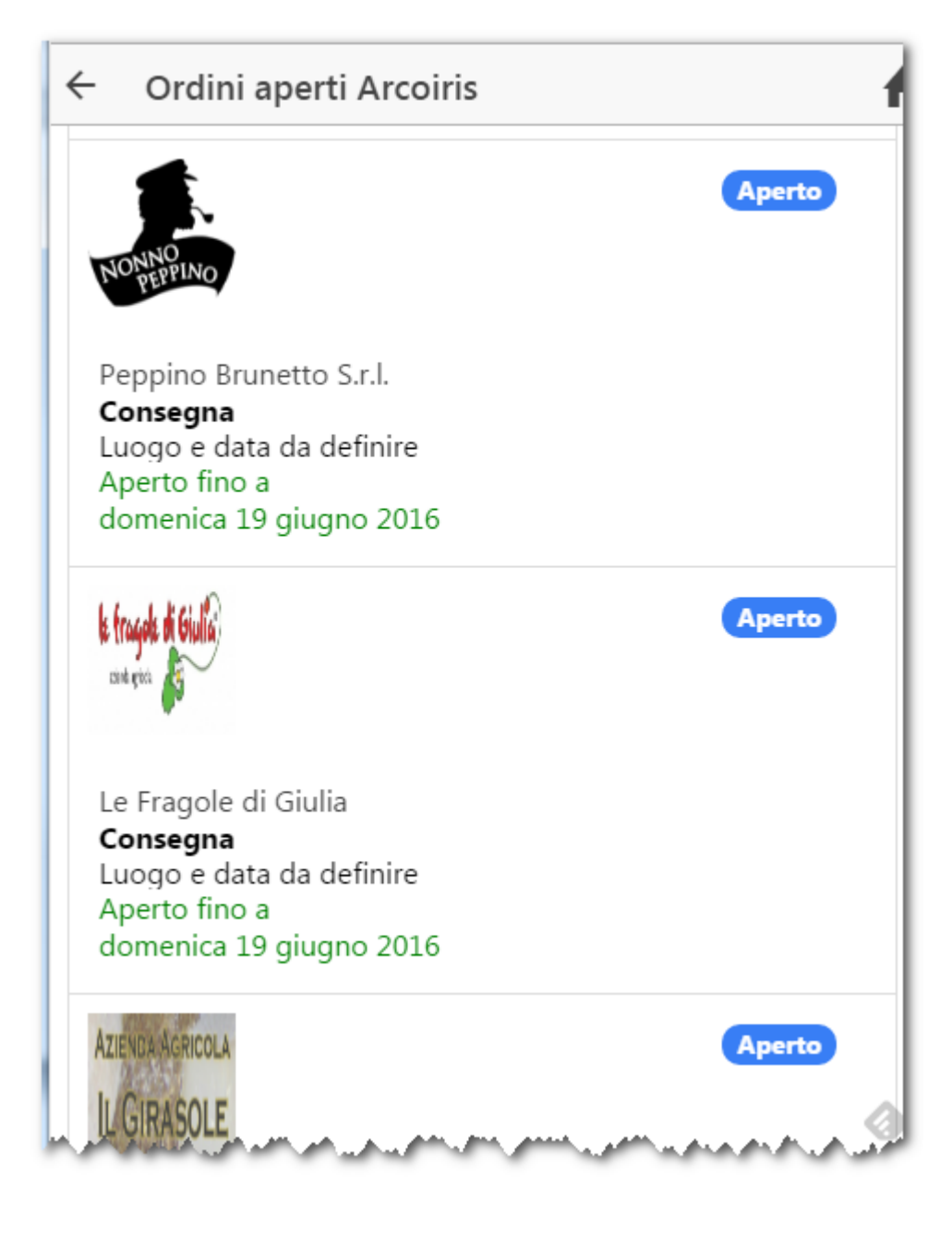

| ← Ordini aperti Arcoiris                                                                                           | ← Articoli Arcoiris                                |
|----------------------------------------------------------------------------------------------------|----------------------------------------------------|
| NONNO<br>PEPPINO                                                                                                   | Aperto Cestino Fragole                             |
| Peppino Brunetto S.r.l.<br><b>Consegna</b><br>Luogo e data da definire<br>Aperto fino a<br>domenica 19 giugno 2016 | Confezione 0.25 KG<br>Prezzo unità 1,20 €<br>— 0 ↓ |
| <b>le fragole di Giulia</b><br>conteniera                                                                          | Aperto                                             |
| Le Fragole di Giulia                                                                                               | Cliccando sull'ordine che vi                       |
| Consegna                                                                                                    | interessa si aprirà un'altra                       |
| Luogo e data da definire<br>Aperto fino a                                                                          | finestra che vi permetterà di fare                 |
| domenica 19 giugno 2016                                                                                            | l'ordine.                                          |
| AZIENDA AGRICOLA                                                                                                   | Aperto                                             |

## **GESTIONE EMAIL DI PORTALGAS**

Andare nella casella SPAM del vostro gestore di posta

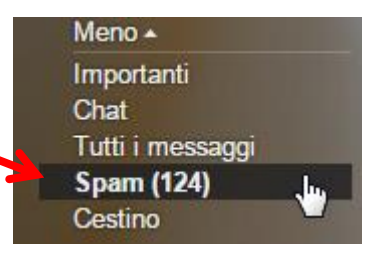

## Aprire la email di Portalgas che è in spam

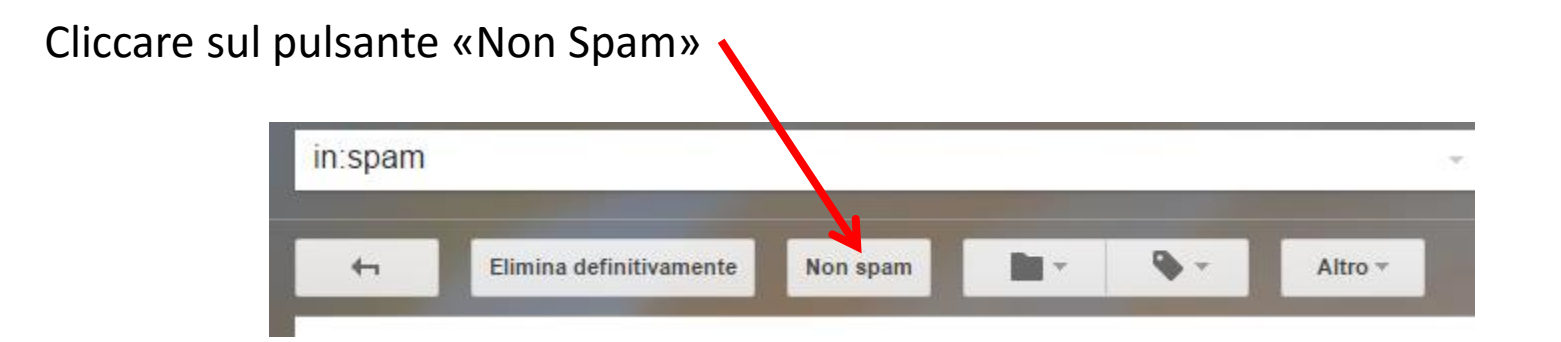

L'email verrà spostata in Posta in Arrivo e le prossime non andranno più in spam.